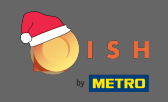

Ilk adım, dish.co'yu açmaktır . Sonra 'kaydolmak sağ üst köşede.

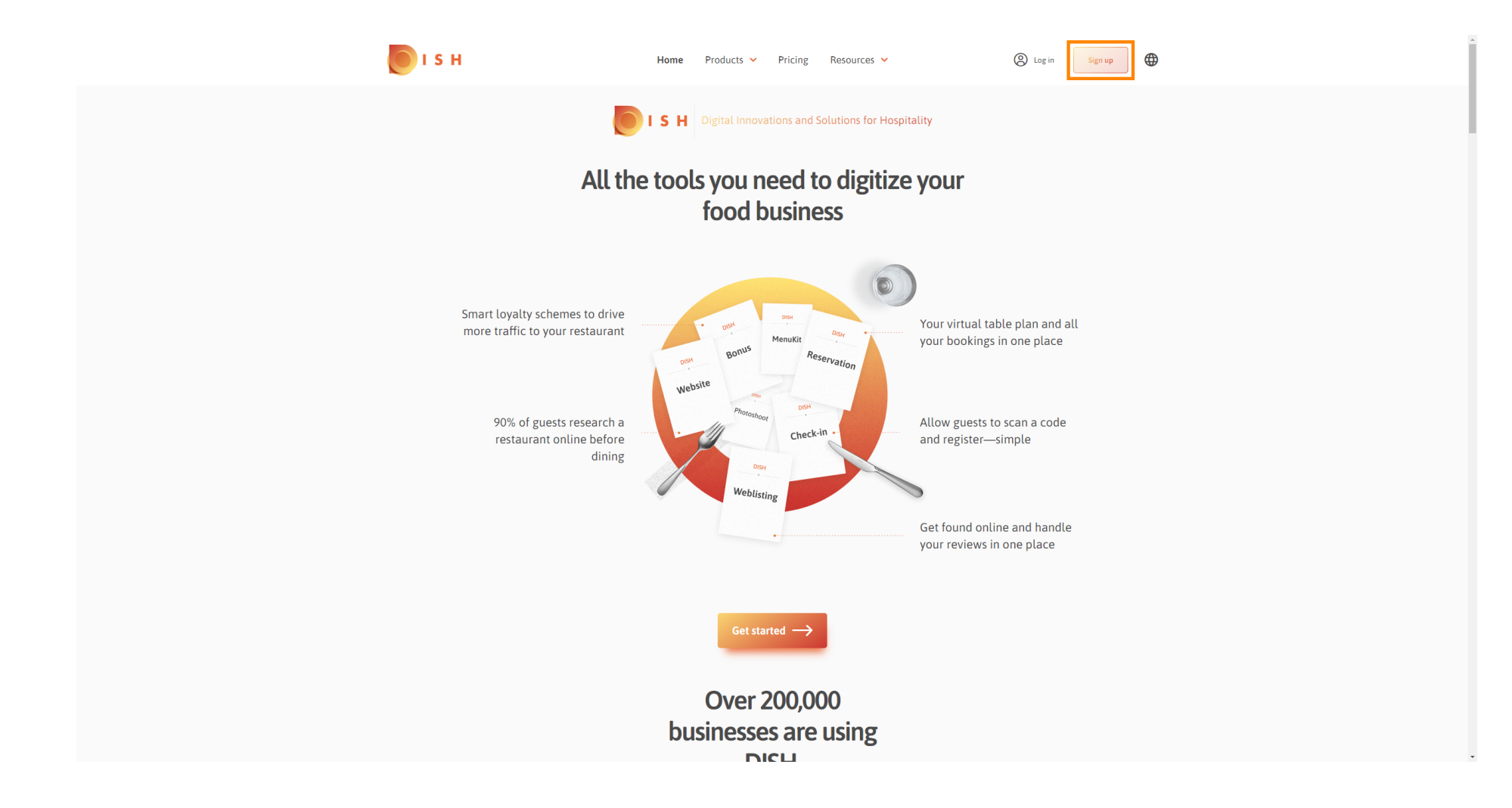

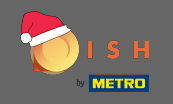

Yazın ilk isim, soyadı ve cep telefonu numarası. Bitirdiğinizde, Hüküm ve Koşulların yanı sıra Gizlilik Politikasını kabul etmek için onay işaretini ayarlayın.

| <b>Б</b> І S Н           | Home Pr                                  | roducts 🖌 Pricing            | Resources 💙                      | (2) Log in Sign up |   |
|--------------------------|------------------------------------------|------------------------------|----------------------------------|--------------------|---|
|                          | SIGN UP                                  |                              |                                  | _                  |   |
|                          | Verify your mobile numbe                 | er and start getting more cu | istomers.                        |                    |   |
|                          | First Name                               |                              |                                  |                    |   |
|                          | First Name                               |                              |                                  |                    |   |
|                          | Last Name                                |                              |                                  |                    |   |
|                          | +49 ▾ Mobile n                           |                              |                                  |                    |   |
|                          | Prefix Mobile Numb                       | er                           |                                  |                    |   |
|                          | Yes, I accept DISI<br>DISH Privacy Polic | H Terms and Conditions       | and acknowledge                  |                    |   |
|                          |                                          | Verify Mobile Numbe          |                                  |                    |   |
|                          |                                          | Have an Account?<br>Sign In  |                                  |                    |   |
|                          |                                          |                              |                                  |                    |   |
|                          |                                          |                              |                                  |                    |   |
|                          |                                          |                              |                                  |                    |   |
| PRODUCT                  | LEGAL                                    | COMPANY                      | GET THE APP                      | BLOG & COMMUNITY   |   |
| Pricing<br>DISH Magazine | Terms of Use<br>Data Privacy             | Contact<br>Blog              | DISH for iOS<br>DISH for Android |                    |   |
| Corona Help              | Imprint                                  |                              |                                  |                    | - |

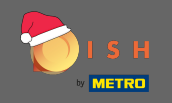

## Simdi cep telefonu numarasını doğrula'ya tıklayın .

| ы г н                                                    | Home                                                | Products 🖌 Pricing               | Resources 💙                                     | A Log in Sign up | • |
|----------------------------------------------------------|-----------------------------------------------------|----------------------------------|-------------------------------------------------|------------------|---|
|                                                          | SIGN UP<br>Verify your mobile num                   | ber and start getting more c     | ustomers.                                       |                  |   |
|                                                          | John<br>First Name                                  |                                  |                                                 |                  |   |
|                                                          | Doe<br>Last Name<br>+49 💌                           |                                  |                                                 |                  |   |
|                                                          | Prefix Mobile Nu                                    | nber<br>ISH Terms and Conditions | and acknowledge                                 |                  |   |
|                                                          | DISH Privacy Po                                     | licy .<br>Verify Mobile Numbe    | r                                               |                  |   |
|                                                          |                                                     | Have an Account?<br>Sign In      |                                                 |                  |   |
|                                                          |                                                     |                                  |                                                 |                  |   |
|                                                          |                                                     |                                  |                                                 |                  |   |
| <b>PRODUCT</b><br>Pricing<br>DISH Magazir<br>Corona Help | LEGAL<br>Terms of Use<br>ne Data Privacy<br>Imprint | COMPANY<br>Contact<br>Blog       | GET THE APP<br>DISH for iOS<br>DISH for Android | BLOG & COMMUNITY |   |

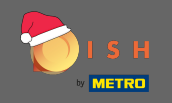

Cep telefonunuza bir kod gelecek. Lütfen buraya girin .

| о і з н       | Home F                  | Products Y Pricing          | Resources 💙           | (2) Log in Sign up |
|---------------|-------------------------|-----------------------------|-----------------------|--------------------|
|               | SIGN UP                 |                             |                       |                    |
|               | Verify your mobile numb | er and start getting more c | ustomers.             |                    |
|               | 1. You will r           | eceive a text message cont  | aining a code.        |                    |
|               | 2. Enter the            | code here to verify your me | obile number.         |                    |
|               | 3. Wait for confirm     | ation then proceed with set | ting up your account. |                    |
|               |                         | Change your mobile number   |                       |                    |
|               |                         | 3  <br>Resend Code          |                       |                    |
|               | 1                       | Next                        |                       |                    |
|               |                         | Step back                   |                       |                    |
|               |                         |                             |                       |                    |
|               |                         |                             |                       |                    |
|               |                         |                             |                       |                    |
|               |                         |                             |                       |                    |
| BRADICT       | LEGAL                   | COMPANY                     | GET THE APP           |                    |
| Pricing       | Terms of Use            | Contact                     | DISH for iOS          |                    |
| DISH Magazine | Data Privacy            | Blog                        | DISH for Android      |                    |
| Corona Help   | Imprint                 | <del>(</del>                |                       |                    |
|               |                         | Made with 🎔 in Germany      |                       |                    |

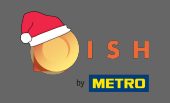

# Tıklayın sonraki devam etmek.

| о і з н |               | Home P                  | roducts 🖌 Pricing             | Resources 💙          | (a) Log in Sign up |
|---------|---------------|-------------------------|-------------------------------|----------------------|--------------------|
|         |               | SIGN UP                 |                               |                      |                    |
|         |               | Verify your mobile numb | er and start getting more cu  | stomers.             |                    |
|         |               | 1. You will re          | eceive a text message conta   | ining a code.        |                    |
|         |               | 2. Enter the            | code here to verify your mo   | bile number.         |                    |
|         |               | 3. Wait for confirma    | ation then proceed with setti | ing up your account. |                    |
|         |               |                         | Change your mobile number     |                      |                    |
|         |               |                         | 3023                          |                      |                    |
|         |               |                         | Resend Code                   |                      |                    |
|         |               |                         | Next<br>Step back             |                      |                    |
|         |               |                         |                               |                      |                    |
|         |               |                         |                               |                      |                    |
|         |               |                         |                               |                      |                    |
|         |               |                         |                               |                      |                    |
|         |               |                         |                               |                      |                    |
|         | PRODUCT       | LEGAL                   | COMPANY                       | GET THE APP          | BLOG & COMMUNITY   |
|         | Pricing       | Terms of Use            | Contact                       | DISH for iOS         |                    |
|         | DISH Magazine | Data Privacy            | Blog                          | DISH for Android     |                    |
|         | Corona Help   | Imprint                 |                               |                      |                    |
|         |               |                         | Made with 🎔 in Germany        |                      |                    |

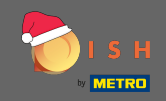

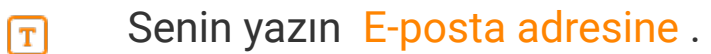

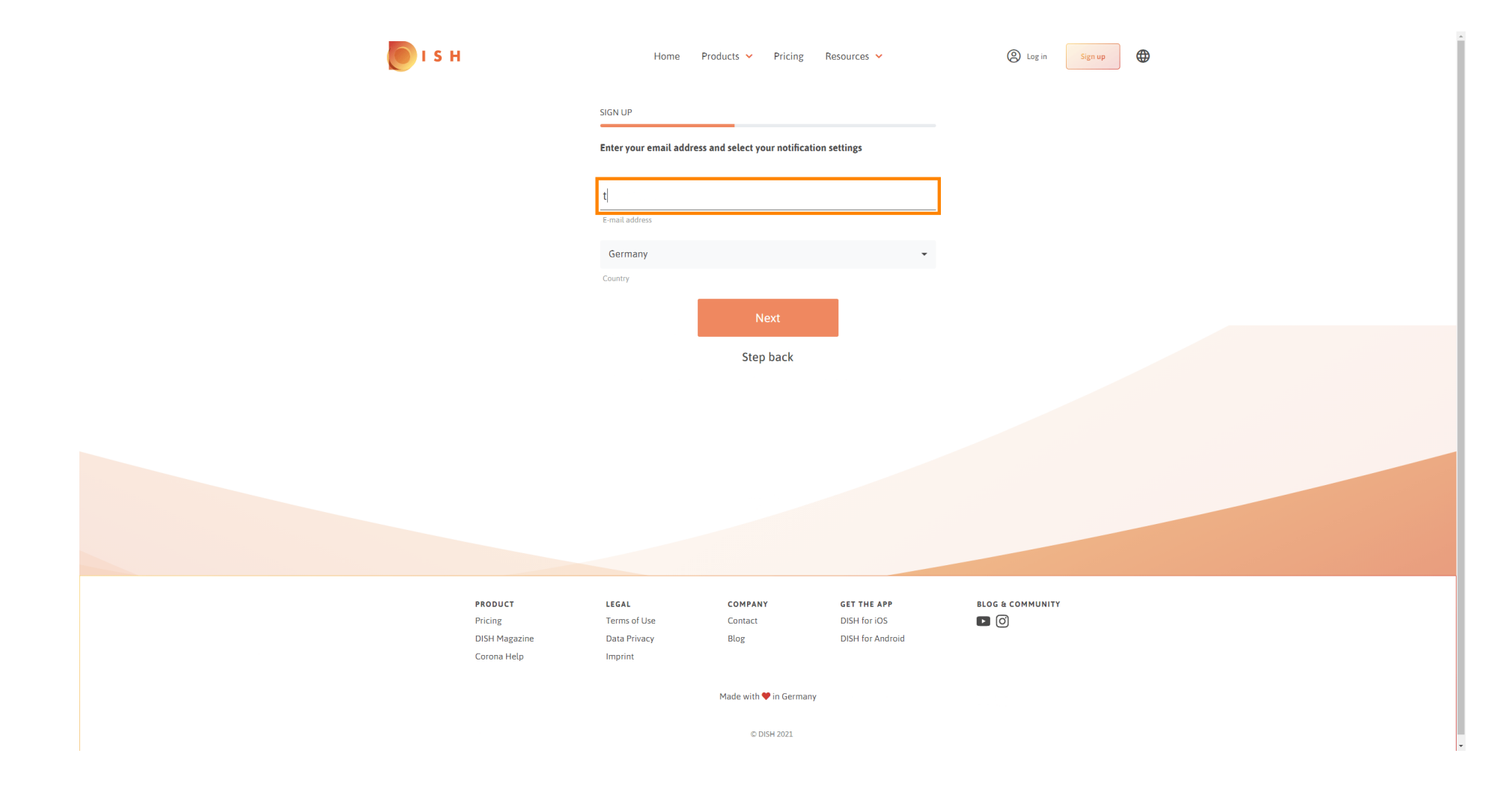

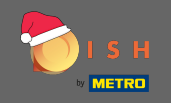

## Devam etmek için ileriyi tıklayın .

| о і я н                             | Home                                  | Products 🖌 Pricing             | Resources 🐱                                     | (2) Log in Sign up |
|-------------------------------------|---------------------------------------|--------------------------------|-------------------------------------------------|--------------------|
|                                     | SIGN UP                               |                                |                                                 |                    |
|                                     | Enter your email ad                   | dress and select your notifica | ation settings                                  |                    |
|                                     |                                       |                                |                                                 |                    |
|                                     | E-mail address                        |                                | •                                               |                    |
|                                     | Country                               |                                |                                                 |                    |
|                                     |                                       | Next                           |                                                 |                    |
|                                     |                                       | Step back                      |                                                 |                    |
|                                     |                                       |                                |                                                 |                    |
|                                     |                                       |                                |                                                 |                    |
|                                     |                                       |                                |                                                 |                    |
|                                     |                                       |                                |                                                 |                    |
|                                     |                                       |                                |                                                 |                    |
| PRODUCT<br>Pricing<br>DISH Masazine | LEGAL<br>Terms of Use<br>Data Privacy | COMPANY<br>Contact<br>Blog     | GET THE APP<br>DISH for iOS<br>DISH for Android |                    |
| Corona Help                         | Imprint                               |                                |                                                 |                    |
|                                     |                                       | Made with 🎔 in Germa           | iny                                             |                    |
|                                     |                                       | © DISH 2021                    |                                                 |                    |

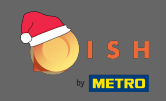

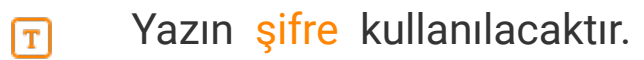

| <b>Б</b> І S Н                          | Home Pr                                                            | oducts 💙 Pricing                       | Resources 🗸                      | Log in Sign up   | • |
|-----------------------------------------|--------------------------------------------------------------------|----------------------------------------|----------------------------------|------------------|---|
|                                         | SIGN UP<br>Please enter a password y<br>should be at least 8 chara | rou would like to use with y<br>cters. | our account. Password            |                  |   |
|                                         | Password                                                           |                                        | ۲                                |                  |   |
|                                         | Confirm password                                                   |                                        | ۲                                |                  |   |
|                                         | Confirm password                                                   | Novt                                   |                                  |                  |   |
|                                         |                                                                    | Step back                              |                                  |                  |   |
|                                         |                                                                    |                                        |                                  |                  |   |
|                                         |                                                                    |                                        |                                  |                  |   |
|                                         |                                                                    |                                        |                                  |                  |   |
|                                         |                                                                    |                                        |                                  |                  |   |
| PRODUCT                                 | LEGAL                                                              | COMPANY                                | GET THE APP                      | BLOG & COMMUNITY |   |
| Pricing<br>DISH Magazine<br>Corona Help | Terms of Use<br>Data Privacy<br>Imprint                            | Contact<br>Blog                        | DISH for iOS<br>DISH for Android | • 0              |   |
|                                         |                                                                    | Made with 🎔 in Germany                 |                                  |                  |   |
|                                         |                                                                    | © DISH 2021                            |                                  |                  |   |

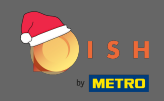

## ■ Onay şifreyi tekrar yazarak.

| 💽 і ѕ н                                                   | Home Pro                                                            | oducts 🖌 Pricing F                    | Resources 💙                                     | (Sign up         | • |
|-----------------------------------------------------------|---------------------------------------------------------------------|---------------------------------------|-------------------------------------------------|------------------|---|
|                                                           | SIGN UP<br>Please enter a password y<br>should be at least 8 charac | ou would like to use with yo<br>ters. | our account. Password                           |                  |   |
|                                                           | Password                                                            |                                       | ٢                                               |                  |   |
|                                                           | Confirm password                                                    |                                       | ٢                                               |                  |   |
|                                                           |                                                                     | Next                                  |                                                 |                  |   |
|                                                           |                                                                     | Step back                             |                                                 |                  |   |
|                                                           |                                                                     |                                       |                                                 |                  |   |
|                                                           |                                                                     |                                       |                                                 |                  |   |
|                                                           |                                                                     |                                       |                                                 |                  |   |
| <b>PRODUCT</b><br>Pricing<br>DISH Magazine<br>Corona Help | <b>LEGAL</b><br>Terms of Use<br>Data Privacy<br>Imprint             | <b>COMPANY</b><br>Contact<br>Blog     | GET THE APP<br>DISH for iOS<br>DISH for Android | BLOG & COMMUNITY |   |
|                                                           |                                                                     | Made with 🎔 in Germany                |                                                 |                  |   |
|                                                           |                                                                     | © DISH 2021                           |                                                 |                  |   |

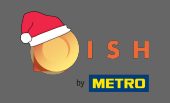

### Tıklayarak devam edin sonraki.

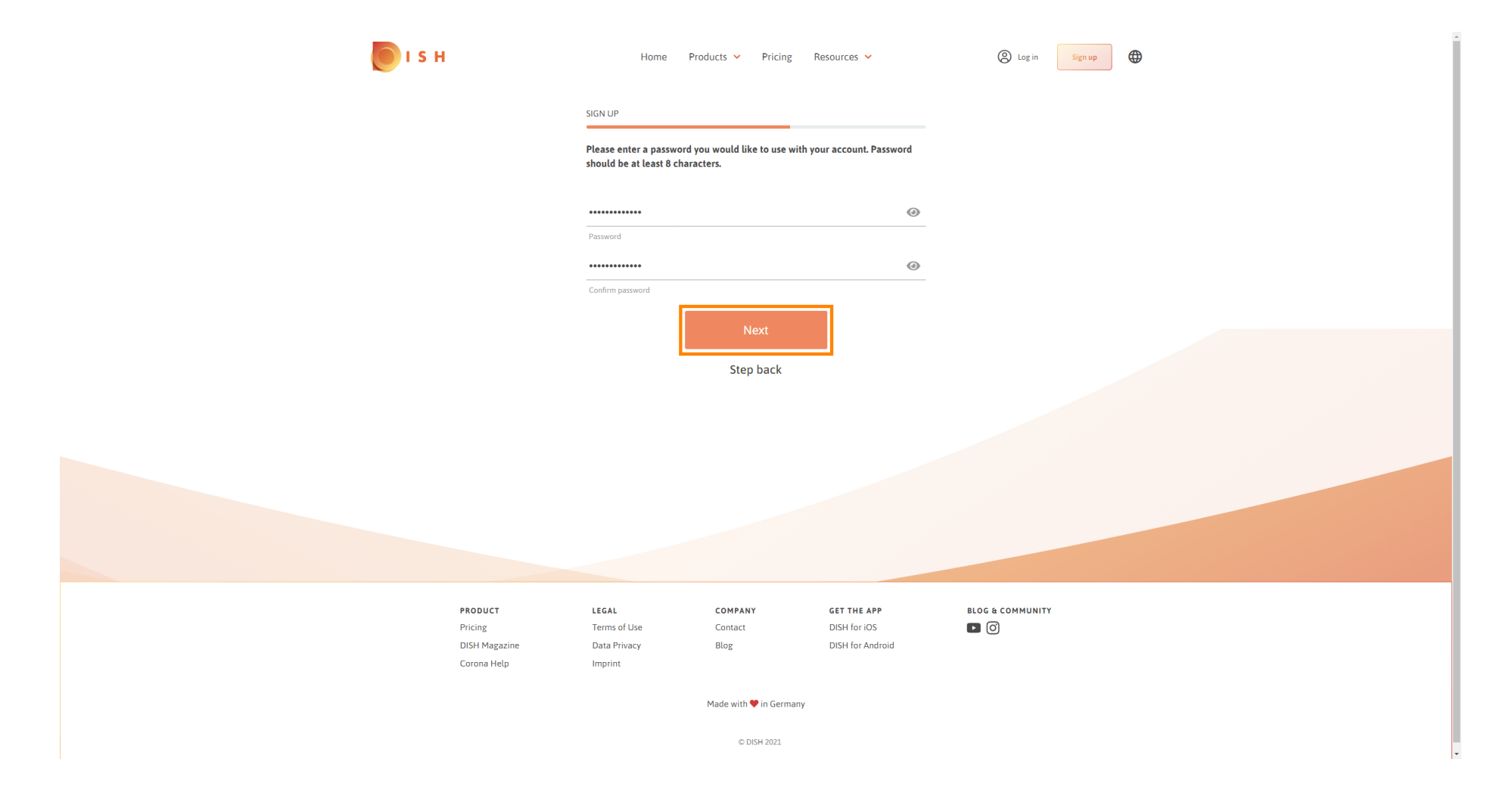

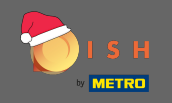

Bir kuruluşa sahip olup olmadığınızı /yönettiğinizi , içinde çalışıp çalışmadığınızı veya her ikisini birden seçerek seçin.

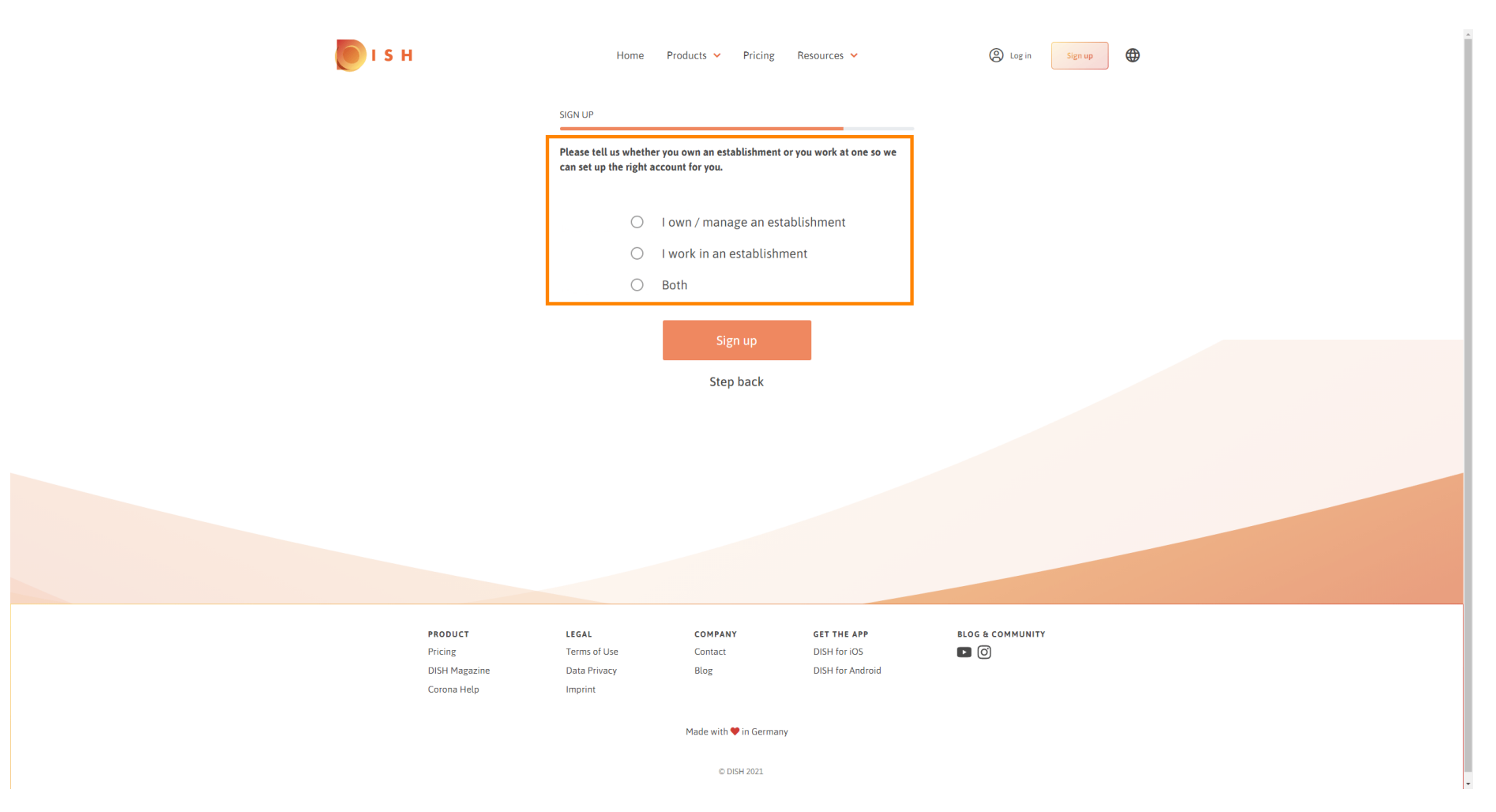

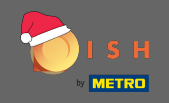

Tıklayın kayıt kayıt işlemini bitirmek için.

| <b>о</b> і s н |                    | Home P                                                 | Products 💙 Pricing                          | Resources 💙                 | A Log in Sign 1  | up 🕀 |
|----------------|--------------------|--------------------------------------------------------|---------------------------------------------|-----------------------------|------------------|------|
|                |                    | SIGN UP                                                |                                             |                             |                  |      |
|                |                    | Please tell us whether yo<br>can set up the right acco | ou own an establishment or<br>ount for you. | you work at one so we       |                  |      |
|                |                    | I own / manage an establishment                        |                                             |                             |                  |      |
|                |                    | 0 1                                                    | work in an establishme                      | nt                          |                  |      |
|                |                    | ОВ                                                     | oth                                         |                             |                  |      |
|                |                    |                                                        |                                             |                             |                  |      |
|                |                    |                                                        |                                             |                             |                  |      |
|                |                    |                                                        | Step back                                   |                             |                  |      |
|                |                    |                                                        |                                             |                             |                  |      |
|                |                    |                                                        |                                             |                             |                  |      |
|                |                    |                                                        |                                             |                             |                  |      |
|                |                    |                                                        |                                             |                             |                  |      |
|                |                    |                                                        |                                             |                             |                  |      |
|                |                    |                                                        |                                             |                             |                  |      |
|                |                    |                                                        |                                             |                             |                  |      |
|                |                    |                                                        |                                             |                             |                  |      |
|                | PRODUCT<br>Pricing | LEGAL<br>Terms of Use                                  | COMPANY<br>Contact                          | GET THE APP<br>DISH for iOS | BLOG & COMMUNITY |      |
|                | DISH Magazine      | Data Privacy                                           | Blog                                        | DISH for Android            | <u> </u>         |      |
|                | Corona Help        | Imprint                                                |                                             |                             |                  |      |
|                |                    |                                                        | Made with 🎔 in Germany                      |                             |                  |      |
|                |                    |                                                        | ······,                                     |                             |                  |      |
|                |                    |                                                        | © DISH 2021                                 |                             |                  |      |

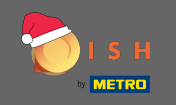

Şimdi, hesabı başarıyla kurduktan sonra, hesaba bir kuruluş eklemeniz gerekiyor. Bunun için kuruluş ekle'ye tıklayın. Not: Daha sonra da bir kuruluş ekleyebilirsiniz.

| <b>I</b> s | н             | Home Pr           | oducts 💙 Pricing      | Resources 💙         | John Doe 🛞 🤀     |
|------------|---------------|-------------------|-----------------------|---------------------|------------------|
|            |               | SIGN UP           |                       |                     |                  |
|            |               | C                 | ongratulation         | S                   |                  |
|            |               | Your Dish acc     | ount has been success | fully created.      |                  |
|            |               | Now you can add y | our establishment and | l choose your plan. |                  |
|            |               |                   |                       |                     |                  |
|            |               |                   |                       |                     |                  |
|            |               |                   | Add Establishment     |                     |                  |
|            |               |                   | Not now               |                     |                  |
|            |               |                   |                       |                     |                  |
|            |               |                   |                       |                     |                  |
|            |               |                   |                       |                     |                  |
|            |               |                   |                       |                     |                  |
|            |               |                   |                       |                     |                  |
|            | PRODUCT       | LEGAL             | COMPANY               | GET THE APP         | BLOG & COMMUNITY |
|            | Pricing       | Terms of Use      | Contact               | DISH for iOS        |                  |
|            | DISH Magazine | Data Privacy      | Blog                  | DISH for Android    |                  |
|            | Corona Help   | Imprint           |                       |                     |                  |

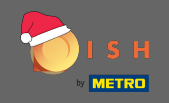

Senin girin kuruluş adı, türü ve ülkeyi.

| 🖲 і s н                     |                                                 | Home Products 🖌 Pric        | cing Resources 🗸            | John De  | pe ⊗ ⊕ |
|-----------------------------|-------------------------------------------------|-----------------------------|-----------------------------|----------|--------|
| ESTABLISHME<br>0 Active est | NT SELECTED: Nothing selected                   | •                           |                             |          |        |
|                             | CREATE ES                                       | TABLISHMENT                 |                             |          |        |
|                             | Add your o                                      | establishment details.      |                             |          |        |
|                             | Enter Es                                        | tablishment Name            |                             |          |        |
|                             | Establishmer                                    | nt Name                     |                             |          |        |
|                             | Enter Es<br>Establishmer                        | tablishment Type<br>nt Type |                             | <u> </u> |        |
|                             | Select C                                        | ountry                      |                             | ·        |        |
|                             | Country                                         |                             |                             |          |        |
|                             |                                                 | Next                        |                             |          |        |
|                             |                                                 |                             |                             |          |        |
|                             |                                                 |                             |                             |          |        |
|                             |                                                 |                             |                             |          |        |
|                             | PRODUCT LEGAL<br>Pricing Terms of I             | COMPANY<br>Use Contact      | GET THE APP<br>DISH for iOS |          |        |
|                             | DISH Magazine Data Priva<br>Corona Help Imprint | acy Blog                    | DISH for Android            | _ 3      |        |
|                             |                                                 | Made with 🎔 in G            | ermany                      |          |        |
|                             |                                                 | © DISH 202                  | 21                          |          |        |

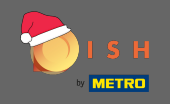

Tıklayarak bir sonraki adıma git yanındaki .

| 🜔 і ѕ н                                                            | Home                    | Products 🐱   | Pricing Resources 🗸 |                  | John Doe 🙁 🤀  |
|--------------------------------------------------------------------|-------------------------|--------------|---------------------|------------------|---------------|
| ESTABLISHMENT SELECTED.<br>AACTIVE ESTABLISHMENTS Nothing selected |                         | •            |                     | 🖓 МҮ ТЕАМ 🔛 🙀 МҮ | ESTABLISHMENT |
|                                                                    | CREATE ESTABLISHMEN     | NT           |                     |                  |               |
|                                                                    | Add your establishme    | ent details. |                     |                  |               |
|                                                                    | John's Business         |              |                     |                  |               |
|                                                                    | Establishment Name      |              |                     |                  |               |
|                                                                    | Bar / Pub               |              |                     | •                |               |
|                                                                    | Germany                 |              |                     | •                |               |
|                                                                    | Country                 |              |                     |                  |               |
|                                                                    |                         | Ne           | xt                  |                  |               |
|                                                                    |                         |              |                     |                  |               |
|                                                                    |                         |              |                     |                  |               |
|                                                                    |                         |              |                     |                  |               |
| PRODUCT                                                            | LEGAL                   | COMPANY      | GET THE APP         | BLOG & COM       | NUNITY        |
| Pricing                                                            | Terms of Use            | Contact      | DISH for iOS        |                  |               |
| DISH Magazine<br>Corona Help                                       | Data Privacy<br>Imprint | Blog         | DISH for Android    | I                |               |
|                                                                    |                         | Made with 🎔  | 'in Germany         |                  |               |
|                                                                    |                         | © DISF       | H 2021              |                  |               |

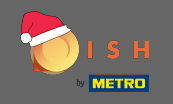

Ardından, belirtilen metin alanlarına şirketinizin adını ve adresini yazın ve varsa bir KDV numarası ekleyin. Not: KDV numarası, bulunduğunuz ülkeye bağlı olarak isteğe bağlı olabilir.

| 💽 і 5 н                                                             | Home Products 🗸 Pricing Resources 🗸                              | John Doe 🛞 🌐     |
|---------------------------------------------------------------------|------------------------------------------------------------------|------------------|
| ESTABLISHMENT SELECTED.<br>Output establishments<br>Nothing selecte | d 🔹 🕴 🔠 MY SUBSCRIPTIONS 🖓 MY TEAM                               | MY ESTABLISHMENT |
|                                                                     | CREATE ESTABLISHMENT                                             |                  |
|                                                                     | Add your company details.                                        |                  |
|                                                                     | Company Details                                                  |                  |
|                                                                     | Please tell us more about the company running the establishment. |                  |
|                                                                     | Where do the bills go?                                           |                  |
|                                                                     | Enter Company Name                                               |                  |
|                                                                     | Company Name                                                     |                  |
|                                                                     | Address 1                                                        |                  |
|                                                                     | Enter Company Address 2<br>Address 2 (optional)                  |                  |
|                                                                     | Enter Postal Code Enter Company City                             |                  |
|                                                                     | Postal Code City                                                 |                  |
|                                                                     | Germany<br>Country                                               |                  |
|                                                                     | DE VAT Number (Optional)                                         |                  |
|                                                                     | VAT Number (Optional)                                            |                  |
|                                                                     | Next                                                             |                  |

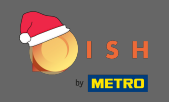

# Click sonraki devam edin.

| і з н                                                                  | Home                                                             | Products 🖌 | Pricing Resources 🛩 |           | John Doe | © <b>⊕</b> | ĺ |
|------------------------------------------------------------------------|------------------------------------------------------------------|------------|---------------------|-----------|----------|------------|---|
| ESTABLISHMENT SELECTED.<br>Suctive Establishments:<br>Nothing selected |                                                                  | *          |                     | 🆓 МҮ ТЕАМ |          |            |   |
|                                                                        | CREATE ESTABLISHMENT                                             | -          |                     |           |          |            |   |
|                                                                        | Add your company det                                             | tails.     |                     |           |          |            |   |
|                                                                        | (                                                                | Compan     | y Details           |           |          |            |   |
|                                                                        | Please tell us more about the company running the establishment. |            |                     |           |          |            |   |
|                                                                        |                                                                  | Where do   | the bills go?       |           |          |            |   |
|                                                                        | John's Pub                                                       |            |                     |           |          |            |   |
|                                                                        | Teststreet 12                                                    |            |                     |           |          |            |   |
|                                                                        | Address 1                                                        |            |                     |           |          |            |   |
|                                                                        | Enter Company Address 2<br>Address 2 (optional)                  |            |                     |           |          |            |   |
|                                                                        | 14123                                                            | Berlin     |                     |           |          |            |   |
|                                                                        | Postal Code                                                      | City       |                     |           |          |            |   |
|                                                                        | Country                                                          |            |                     |           |          |            |   |
|                                                                        | DE VAT Number (<br>VAT Number (Optional)                         |            |                     |           |          |            |   |
|                                                                        | [                                                                | N          | ext                 |           |          |            |   |

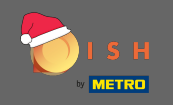

Son adımda kuruluşunuzun adresini girin . Şirket adresinizle aynı ise doğrudan kuruluş ekle'ye tıklayarak işlemi tamamlayabilirsiniz .

| 🦲 і ѕ н                                           | Home Products Y Pricing Reso    | urces 💙             | John Doe 🛞 🤀 |
|---------------------------------------------------|---------------------------------|---------------------|--------------|
| ESTABLISHMENT SELECTED.<br>9 ACTIVE ESTABLISHMENT |                                 | CRIPTIONS 🖓 MY TEAM | HMENT        |
|                                                   | ATE ESTABLISHMENT               |                     |              |
|                                                   | n's Business<br>Same as company |                     |              |
|                                                   | tstreet 12<br>ess line 1        |                     |              |
|                                                   | ass line 2 (optional)           |                     |              |
|                                                   | LCode City many                 |                     |              |
|                                                   | Add Establishment               |                     |              |
|                                                   | Step back                       |                     |              |
|                                                   |                                 |                     |              |